# Switch ATI

Les switches ATI de la section sont des équipements de niveau 2 supportant VLAN, 802.1Q, l'agrégation de liens, le protocole Spanning Tree (STP).

# Administrer par le port console

L'administration par port console utilise les paramètres suivants :

- Bits de données : 8 bits
- Bit stop = 1 bit
- Bit de parité : aucun (none)
- Contrôle de flux de données : XON/XOFF
- Débit : 115200 bits/s

Le compte par défaut est manager / friend

# Mode d'accès

Une fois établie la connexion avec le switch (par le réseau ou le câble console), on tombe sur le niveau **sans privilèges** qui permet quelques manipulations de diagnostic.

switch>

On passera dans le mode *privilège* grâce à la commande *enable* de manière à pouvoir réaliser la sauvegarde notamment.

switch> enable
switch#

On pourra passer en mode configuration pour réaliser le paramétrage du switch

conf

# Réinitialiser le switch

La réinitialisation passe par un appui continu sur le bouton *reset* présent en façade. La réinitialisation nécessite parfois plusieurs réinitialisations.

# Visualiser la configuration

On peut connaître de multiples éléments de la configuration. On utilise la commande **show** depuis le

niveau mode *privilège*.

#### Voir l'ensemble du paramétrage

sho run

#### Voir la configuration des vlan

sho vlan

#### Voir le paramétrage ip

sho ip interface

### Accès aux interfaces

Les interfaces sont nommées e1 à e16 (ethernet 100 Mbps) et g1 (ethernet 1 Gbps). L'accès à une interface s'écrit :

interface ethernet e<n°\_interface>

L'accès à une plage d'adresse s'écrit :

interface range ethernet e(<no\_départ>-<no\_fin>)

Pour une plage non continue, on utilisera des virgules :

interface range ethernet e(<no\_départ>-<no\_fin>, <n°\_autreInterface>)

### **Créer un VLAN**

La création de VLAN se passe en deux temps :

- Déclarer le vlan
- Le paramétrer et l'activer

#### **Déclarer un VLAN**

vlan database vlan <n°\_vlan>

https://wiki.sio.bts/

#### Paramétrer le VLAN

```
interface vlan <n°_vlan>
name <nom_du_vlan>
```

### Mettre un port dans un VLAN

```
interface ethernet <numero_interface> //ou interface range... pour une plage
de ports
switchport mode access
switchport access vlan <n°_vlan>
```

# Mettre un port en 802.1Q

interface ethernet <numero\_interface> //ou interface range... pour une
plage de ports
switchport mode trunk
switchport trunk allowed vlan add <n°\_vlan> //si on ajoute 1 VLAN
switchport trunk allowed vlan add all //si on ajoute tous les vlan

# Définir le paramétrage adresse IP

Les switch de niveau 2 n'ont qu'une adresse IP, celle qui permet de l'administrer à distance. Il faut affecter une IP à un VLAN.

interface vlan <N°\_vlan>
ip address <ip> <masque>
ip default-gateway <ip\_passerelle>

Pour l'administrer à distance, il faudra disposer d'un port dans le VLAN ou que le VLAN passe dans un port en 802.1Q.

### Accès Telnet

L'accès Telnet nécessite d'activer le service

```
line telnet
password <mot_passe_telnet> //apparemment pas nécessaire
login authentication default
```

# Accès SSH

L'accès Telnet nécessite d'activer le service

```
line ssh
password <mot_passe_telnet> //apparemment pas nécessaire
login authentication default
```

### **Configurer le Spanning Tree**

Définir la priorité du switch

```
spanning-tree priority [valeur]
```

### Sauvegarder la configuration

Un switch utilise la mémoire vive pour son paramétrage. Il est nécessaire d'inscrire les modifications dans la mémoire permanente pour les retrouver suite à une coupure électrique.

#### Sauvegarde locale

Pour inscrire la configuration de manière permanente dans le switch, on utilisera la commande :

```
copy running-config startup-config
```

Sauvegarde distante

On peut aussi faire une copie de la configuration sur un serveur tftp distant

copy running-config tftp://<ip\_serveur>/<nom\_fichier>

Il sera aussi possible de restaurer cette configuration sur un switch (paramétré avec une adresse IP).

copy tftp://<ip\_serveur>/<nom\_fichier> running-config

### **Réinitialisation du switch ATI**

Si l'on veut réinitialiser le switch l'on devra contacter le support ATI.

From: https://wiki.sio.bts/ - WIKI SIO : DEPUIS 2017

Permanent link: https://wiki.sio.bts/doku.php?id=ati

Last update: 2020/11/12 10:17

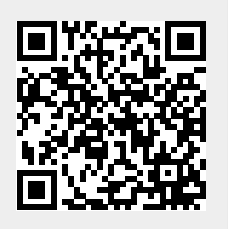